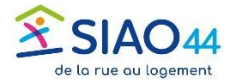

## Créer une pseudo-demande ou une admission directe

Ces actions doivent être réalisées avec le rôle Utilisateur Hébergement

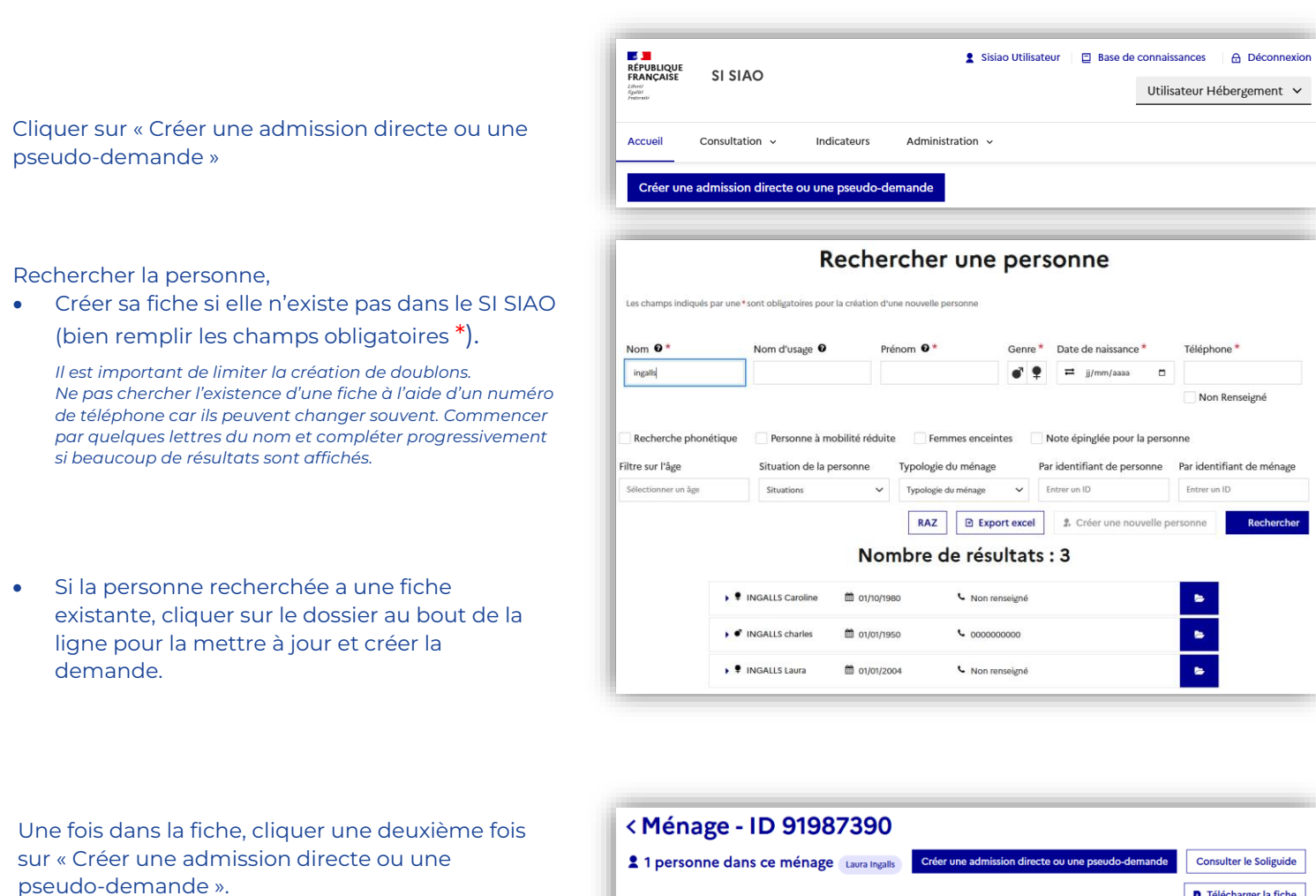

Valider les messages dans les fenêtres popup et procéder au remplissage des champs de la demande.

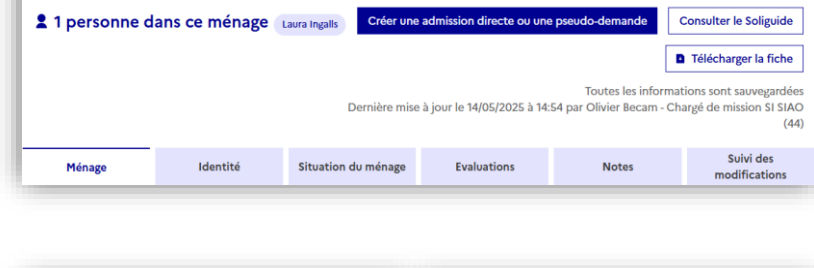

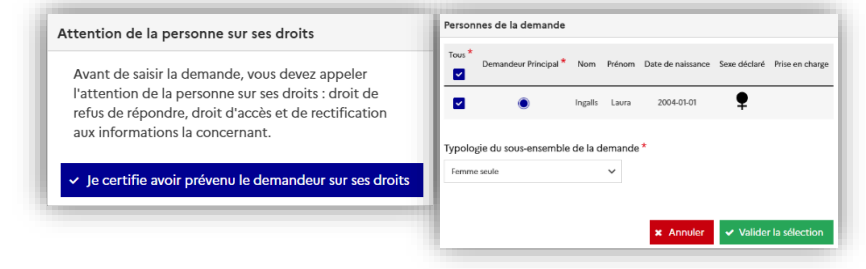

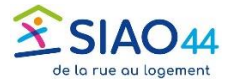

## Renseigner les champs de la demande

Renseigner les champs du formulaire de la demande, les champs suivis d'une \* sont obligatoires :

Type de Service\*

Adresse<sup>\*</sup> (information reprise depuis la fiche si elle a été renseignée)

Situation au moment de la demande<sup>\*</sup> Lieu où le ménage a dormi la veille<sup>\*</sup> Motif de la demande<sup>\*</sup>

| do-demande en cours de création           |                                                                                                    |
|-------------------------------------------|----------------------------------------------------------------------------------------------------|
| estion Demande                            |                                                                                                    |
| > Bloc synthèse                           |                                                                                                    |
| Formulare de creation                     |                                                                                                    |
| Horodatage automatique                    | Travailleur social 1                                                                                                    |
| Tij07/2025 11:26                          | Nom<br>Chargó de mission SI SIAO (44)                                                                                                    |
| Structure d'accue? *                      | 2 in the second second s |
| Support technique SI SIAO 🗸               | 044                                                                                                    |
|                                           | Vilioboos *                                                                                                    |
| Laine-Kiartique                           | 06 79 44 78 86                                                                                                    |
|                                           |                                                                                                    |
| SAD 44 V                                  | Courriel 1 *                                                                                                    |
|                                           |                                                                                                    |
| Nom du service                            | Autre courriel recevant les notifications                                                                                                    |
|                                           | 751                                                                                                    |
| Type de service "                         | Prendre en charge la demande                                                                                                    |
| = Coordonnées du demandeur                | T                                                                                                    |
|                                           |                                                                                                    |
| Adresse - Type de recherche               | +                                                                                                    |
| Auto.   Manuel                            |                                                                                                    |
|                                           | I A A A A A A A A A A A A A A A A A A A                                                                                                    |
| Autosoc -                                 | A R                                                                                                    |
| Chez un tiers a Walnut Grove              | Contraction of the second second second second second second second second second second second second second s                                                                                                    |
| Ville *                                   |                                                                                                    |
| Walnut Grove                              | Liniad Mains                                                                                                    |
|                                           |                                                                                                    |
| Code postal *                             | MARCE                                                                                                    |
| Code postal                               | Leafer   OpenStreetMap                                                                                                    |
| Code EPCI                                 |                                                                                                    |
| Code EPCI                                 |                                                                                                    |
|                                           |                                                                                                    |
| Courriel du demandeur                     |                                                                                                    |
| Mail                                      |                                                                                                    |
|                                           |                                                                                                    |
| Téléphone                                 |                                                                                                    |
|                                           |                                                                                                    |
|                                           |                                                                                                    |
| A1                                        | 1 4                                                                                                    |
| Situation au moment de la dema            | nae "                                                                                                    |
| Chairin                                   |                                                                                                    |
| Choisir                                   | ¥                                                                                                    |
|                                           |                                                                                                    |
| Lieu eù le ménerer e de mit 199           | la *                                                                                                    |
| Lieu ou le menage à dormi la veill        | e "                                                                                                    |
|                                           |                                                                                                    |
| Choisir                                   | ×                                                                                                    |
|                                           |                                                                                                    |
| Matif da la dana anda *                   |                                                                                                    |
| Motif de la demande *                     |                                                                                                    |
|                                           |                                                                                                    |
| Choisir                                   | ~                                                                                                    |
|                                           |                                                                                                    |
|                                           |                                                                                                    |
| Précision sur la situation ou le mo       | itit de la demande                                                                                                    |
| Los porcoppos discovert d'un doute d'     | and any informations contained data and                                                                                                    |
| centexte. Elles no deivent nos comparte   | tor d'apprégiations subjectives, pi faire apprégiations subjectives, pi faire apprégiations                                                                                                    |
| roligiousos, los apportonanoss sur disclu | ter a appreciations sobjectives, ni raire apparait                                                                                                    |

Certaines informations sont reportées depuis les onglets de la fiche ménage : adresse, parcours ASE, violence, animaux...

| Les champs indiqués      | par une "sont obligations                                                                                                    |
|--------------------------|----------------------------------------------------------------------------------------------------|
| Mésence d'un ani         | nd                                                                                                    |
| 0 ovi 💿 🛚                | kan                                                                                                    |
| Personne avoc pro        | Wine do mobilité                                                                                                    |
| Did Non                  | NR                                                                                                    |
| Trise on charge AS       | I.                                                                                                    |
| Oui Non                  | NR                                                                                                    |
| resona victime           | de violence                                                                                                    |
| Did Non                  |                                                                                                    |
| Commentaines             |                                                                                                    |
| Los personnes dispe-     | eard d'un chail d'autor an information container dans celle anno de tante ter Ministerie que sons y le caber duiner fine<br>a faire contacte. Une container las commercies d'accentrations entre terms et des accentions des formes i entre |
| onlythen candidate, from | op delenes perfiltipanes, printeresprintapanes can enfigiterenes, her appartementers specification are besenvourses das la processories concernation                                                                                        |
|                          |                                                                                                    |
|                          |                                                                                                    |
| 1000 caractères re       | ans .                                                                                                    |
|                          |                                                                                                    |

Veiller à renseigner tous les champs obligatoires pour Enregistrer la demande

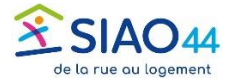

## Orienter la demande dans une place

Se rendre dans l'onglet « Structure » qui est apparu suite à l'enregistrement de la demande

|                                 | ine dans ee m                                  | énage (Laura Inj             | galis               |                   |                            |                        |
|---------------------------------|------------------------------------------------|------------------------------|---------------------|-------------------|----------------------------|------------------------|
| Consult                         | er le Soliguide                                | Télécharger la fi            | che 🖉 Imprim        | er la demande     |                            |                        |
| utes les inforr<br>mière mise à | nations sont sauvega<br>jour le 11/07/2025 à 1 | rdées<br>4:21 par Olivier Be | cam - Chargé de mis | sion SI SIAO (44) |                            |                        |
| Ménage                          | Identité                                       | Situation du<br>ménage       | Evaluations         | Notes             | Suivi des<br>modifications | Demande<br>d'insertion |
| c                               | réer Pseudo demand                             | e Supprimer                  | Pseudo deman        | de Admission      | directe Enregist           | rer la demande         |
| emand                           | e Nº 45875                                     | 945 - Pse                    | udo-dema            | inde e            |                            |                        |
|                                 |                                                |                              |                     |                   |                            |                        |

Choisir la place sur laquelle vous orientez le ménage en cliquant sur la ligne qui correspond au groupe de places.

| Création Demand              | e Structure               |                                      |                       |                       |                       |                                               |
|------------------------------|---------------------------|--------------------------------------|-----------------------|-----------------------|-----------------------|-----------------------------------------------|
|                              |                           |                                      |                       |                       |                       |                                               |
| Orienter d                   | lans une c                | des places su                        | vivantes              | *                     |                       |                                               |
| Nom de la<br>structure       | Nom du groupe<br>de place | Adresse du groupe de<br>place        | Catégorie de<br>place | Places<br>disponibles | Prix<br>participation | Nombre demandes en attent<br>sur la structure |
| Support technique<br>SI SIAO | Groupe fictif 1           | Divatte-sur-Loire, Rue<br>du paradis | Logement<br>modulable | 1                     | 0                     | 0                                             |
| Support technique            | Groupe fictif 2           | Nantes, Rue de la Paix               | Logement<br>modulable | 1                     | 0                     | 0                                             |
| SI SIAO                      |                           |                                      |                       |                       |                       |                                               |

Valider la date d'arrivée du ménage. Ne pas immobiliser le groupe de places !

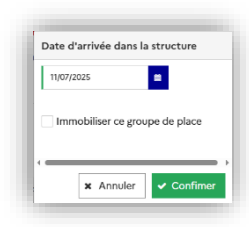

## Valider la présence de la personne ou du ménage

Un résumé des actions réalisées apparait, qu'il faut valider.
La validation est faite en cliquant sur le bouton « Créer Pseudo demande » (ou « Créer admission directe » selon votre cas).
Il est alors possible de vérifier que le ménage est bien orienté, le statut de la demande doit indiquer la présence du ménage.